## 成都中医药大学 2021 年专升本考试缴费流程

1. 手机打开个人微信或者支付宝扫码直接进入缴费大厅。

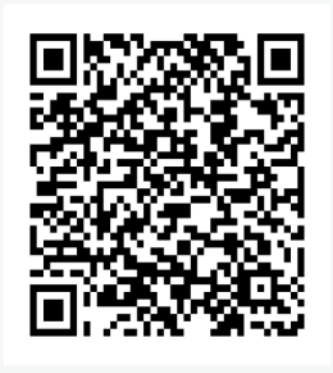

- 2. 进入缴费大厅后,选择"专升本考试费"
- 按照提示输入正确个人信息,点击"确定",登录进入缴费页面。
- 支付页面勾选对应支付方式支付即可。注意:微信扫码登录可选择微信和银联支付,支付宝扫码登录可选择支付宝和银联支付方式。
- 5. 如缴费信息错误或缴费遇到问题,请及时报各院校负责老师与我校联系。

成都中医药大学教务处

2021.4.28